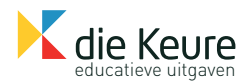

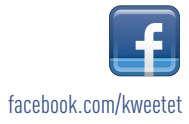

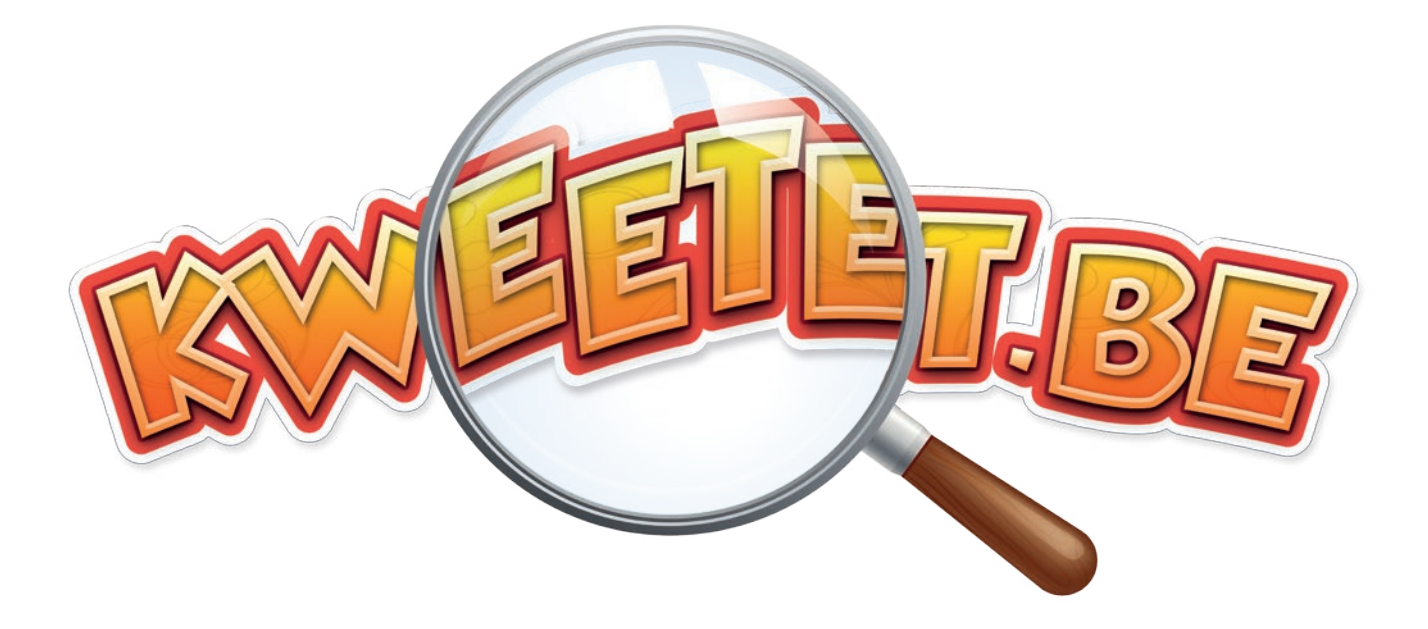

# GEBRUIKERSHANDLEIDING VOOR LEERKRACHTEN

# LEERET, SPEELET, WEETET

# Inhoudstafel

| 1  | Wat is Kweetet?                                                       | 3  |
|----|-----------------------------------------------------------------------|----|
| 2  | Hoe zet ik een taak klaar?                                            | 4  |
| 3  | Hoe kan ik een groep maken in mijn klas?                              | 5  |
| 4  | Hoe kan ik de resultaten van de taken opvolgen?                       | 6  |
| 5  | Hoe maak ik een rapport in Kweetet?                                   | 6  |
| 6  | Ik wil automatisch de resultaten ontvangen van gemaakte taken         | 7  |
| 7  | Ik heb een verkeerde taak klaargezet                                  | 8  |
| 8  | Het spel gaat traag op de computer                                    | 8  |
| 9  | Kweetet vraagt om Unity Web Player te installeren                     | 9  |
| 10 | Kweetet wil niet opstarten in Google Chrome                           | 10 |
| 11 | Een kind zit vast in het spel/ik wil weten hoe de kinderen alles zien | 11 |
| 12 | Waar vinden kinderen oefeningen terug die ik klaarzet?                | 12 |
| 13 | Er staat een slotje op de oefeningen van de kinderen                  | 13 |
| 14 | Was het nu Telepolser, Missieboekje of Rugzak?                        | 14 |
| 15 | Hoe kunnen ouders meevolgen?                                          | 15 |
| 16 | Wat is de Q-beurs?                                                    | 15 |
| 17 | Online brochure                                                       | 16 |
| 18 | Vragen?                                                               | 16 |

# 1. Wat is Kweetet?

Kweetet.be is een online onderwijsplatform voor kinderen in het lager onderwijs van uitgeverij die Keure.

Via Kweetet.be oefenen kinderen op een interactieve en unieke manier de leerstof uit de klas. Dit alles gebeurt in een motiverende en uitdagende gameomgeving. Elk kind start het verhaal als een gloednieuwe leerling-speurder op de Kweetet School. Ze doorlopen zes jaar lang een geheime opleiding. Daarbij worden ze bijgestaan door allerhande personages zoals Dr. Kosmon en Madame Q die hen spannende missies geven tot aan de ontknoping van het hele verhaal. Om deze missies te volbrengen hebben de kinderen "Kwetons" nodig. Deze virtuele centjes verdienen ze door oefeningen te maken die de leerkracht heeft klaargezet. Op deze manier maakt Kweetet.be leren extra leuk! Niets zo fijn als leerlingen die extra huiswerk komen vragen omdat hun Kwetons op zijn en ze verder willen in het verhaal!

**Gedifferentieerd taken geven** op maat van elk kind was nog nooit zo eenvoudig. Met enkele muisklikken zet je online taken klaar bij al je vakken en lessen. Iedere leerkracht kan taken klaarzetten uit **alle methodes** van uitgeverij Die Keure. Bovendien kunnen taken klaargezet worden van het 1° t.e.m. het 6° leerjaar. Je kan dus oefeningen als herhaling uit het vorig leerjaar klaarzetten of verrijkende oefeningen geven uit het volgende leerjaar. Momenteel is er keuze uit meer dan 60.000 oefeningen. Dit aanbod breidt nog steeds verder uit.

**De administrator van jouw school bezorgt je alle gegevens die je nodig hebt om aan de slag te gaan.** Je zal een eigen login en wachtwoord ontvangen, samen met een lijst van gebruikersnamen en wachtwoorden voor de leerlingen in jouw klas, gepersonaliseerde ouderbrieven en op voorhand ingevulde agendastickers als geheugensteun. Je kan dus meteen aan de slag!

#### Enkele voordelen van Kweetet.be op een rijtje:

- Makkelijk online taken klaarzetten en maken
- Differentiatie tot op kindniveau was nog nooit zo gemakkelijk
- Multi-inzetbaar over alle leergebieden heen
- Kweetet.be verbetert automatisch alle taken
- Op school én thuis
- Ouders kunnen thuis meevolgen
- Gamification werkt en zorgt voor extra motivatie

#### 2. Hoe zet ik een taak klaar?

Taken klaarzetten gaat snel en eenvoudig. Volg onderstaande stappen en je kan direct aan de slag!

- 1. Log in op **www.kweetet.be** als leerkracht.
- 2. Eens ingelogd, klik je op "**mijn taken**".

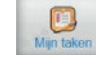

- 3. Maak een nieuwe taak aan door links op de pagina te klikken op "+nieuwe taak".
- 4. Nu kan je een taak klaarzetten in 3 stappen.
  - Stap 1: Kies de week waarin de kinderen de taak zullen maken. Let erop dat de taak twee weken zichtbaar blijft voor de kinderen op hun huistakenscherm op Kweetet.be. Na 2 weken verdwijnt ze automatisch voor de kinderen. Na deze termijn kan je de taak opnieuw zichtbaar maken.

Stap 2: Kies de oefeningen die je wilt toevoegen door te klikken op de knop "+oefening toevoegen".

Oefening toevoegen ...

Als je hierop geklikt hebt, verschijnt er een nieuw scherm.

Je ziet naast elke oefening dit icoontje staan: D Klik je hierop, dan krijg je een preview van de oefening te zien. Zo kun je de oefening zelf al eens maken.

In dit nieuwe scherm kies je de oefeningen die je wilt opgeven. Aan de linkerkant van het scherm kun je **filteren** om makkelijk en snel oefeningen te vinden.

Klik vervolgens op een oefening om deze te selecteren. Een geselecteerde oefening heeft een blauwe kleur. Daarna klik je op "**toevoegen**".

**TIP!** Je kunt meer dan één oefening tegelijkertijd selecteren.

Wanneer je alle taken hebt toegevoegd, klik je op "toevoegen en sluiten".

Stap 3: Nu kan je de taak toewijzen door op de knop "+leerlingen toevoegen" te klikken.

Leerlingen toevoegen ....

#### Je kunt een taak toekennen aan een klas, aan individuele leerlingen of aan zelfgemaakte groepen.

Doe dit door te klikken op de naam van de leerling, groep of klas die je wilt toevoegen. Aan de linkerkant van het scherm zie je wie de taak krijgt.

Eens je keuze volledig is, klik je op de knop "**Opslaan en sluiten**".

- 5. Klik op de knop "Taak aanmaken" om af te ronden.
- 6. Je taak staat nu beschikbaar en kan gemaakt worden door de leerlingen die je opgegeven hebt.

# 3. Hoe kan ik een groep maken in mijn klas?

**TIP!** Heb je een zorgklas of enkele leerlingen die voor een bepaald gebied of domein op een gedifferentieerd niveau aan de slag gaan? Deel deze leerlingen in groepjes in. Via volgende stappen kan je dit snel doen.

- Klik op "**Mijn klassen**". Mijn klassen
- 2. Nu zie je alle kinderen die in je klas zitten.
- **3.** Aan de linkerkant kan je klikken op "+nieuwe groep".
- 4. Nu kan je zelf de groepsnaam kiezen.

TIP! kinderen zien de groepsnaam niet!

5. Klik op "opslaan".

1.

- 6. Klik nu op "leerlingen toevoegen".
- 7. Selecteer de gewenste leerlingen.
- 8. Klik op "toevoegen en opslaan".
- 9. Ten slotte klik je nog eens op "**opslaan**".

Wanneer je nu een taak toewijst aan je klas, kan je ook dit groepje selecteren. Zo geef je direct de taak aan alle kinderen die in dat groepje zitten, bijvoorbeeld "Wiskunde sterk".

Uiteraard kan je binnen de groepen altijd wijzigingen doorvoeren. Iemand die in het begin van het schooljaar goed is in een bepaald onderdeel, kan op een later moment in het schooljaar moeilijkheden ondervinden met datzelfde onderdeel. Kinderen zien de groepsnamen niet.

**TIP!** Groepen kunnen ook klasoverschrijdend werken, in de groep "3<sup>de</sup> leerjaar wiskunde" kunnen dus kinderen van zowel het 4<sup>de</sup> leerjaar als het 3<sup>de</sup> leerjaar zitten.

| LEERLINGEN SELECTEREN                                                                                                    | ×                                                                                                    |
|----------------------------------------------------------------------------------------------------|----------------------------------------------------------------------------------------------------|
| Alle leerlingen         KLASSEN         2A         GROEPEN         3de leerjaar wiskunde         kameleon scheurblok groen         Kompas blauw         Wiskunde sterk         wiskunde zwak         FILTER OP NAAM         Zoeken | <ul> <li>Ben Devoet</li> <li>Jan Desimpel</li> <li>Jef Naessens</li> <li>Josefien Gevaert</li> <li>Lisa Vandenheede</li> <li>Maxim Dekop</li> <li>Mieke Verschuur</li> <li>Pol Desmet</li> <li>Remi Kleinvoet</li> <li>Robberd leerling</li> </ul> |

# 4. Hoe kan ik de resultaten van de taken opvolgen?

De resultaten van iedere taak kan je gemakkelijk opvolgen.

- **1.** Klik op "mijn taken".
- 2. Nu zie je alle taken die je al hebt klaargezet, per methode. Wanneer je alle klaargezette taken wil zien, klik dan op de methode.

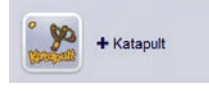

**3.** Daarna zie je volgend scherm:

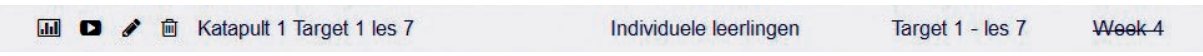

Wanneer je op het eerste icoontje klikt 📶, kan je de resultaten van de taken zien.

**TIP!** Wanneer je individueel op een naam klikt, zie je de exacte score. Bovendien kan je ook zien wanneer de taak gemaakt is en hoeveel tijd het kind nodig had voor deze taak.

**4.** Wanneer je bepaalde taken uit het verleden op een efficiënte manier wil terugvinden, kan je rechtsboven taken filteren op een bepaalde periode.

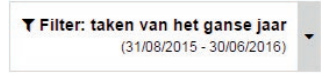

### 5. Hoe maak ik een rapport in Kweetet?

Je kan de resultaten van Kweetet ook bekijken in een Excel rapport en afprinten. Volg hiervoor de volgende stappen.

- 1. Klik op de knop "rapporten".
- 2. Selecteer voor wie je het rapport wil aanmaken. Eén leerling, je volledige klas of een groep.
- **3.** Selecteer de methodes die je in het rapport wil zien.
- **4.** Selecteer de periode waarvoor je de resultaten wil opvragen.

Het systeem maakt nu automatisch een rapport in Excel aan. Aan de hand van kleurcodes kun je snel zien wie welke score heeft op bepaalde oefeningen.

| •      | Start  | Lay-out                                                                       | Tabellen                                           | Grafieken    | SmartArt              | For        | mule |                    | Gegevi        | ens       | Con           | trolen      | en  | 1.1                       |             |     |                | -                |                       |               |           |                        |               |                |                        |                      |
|--------|--------|-------------------------------------------------------------------------------|----------------------------------------------------|--------------|-----------------------|------------|------|--------------------|---------------|-----------|---------------|-------------|-----|---------------------------|-------------|-----|----------------|------------------|-----------------------|---------------|-----------|------------------------|---------------|----------------|------------------------|----------------------|
|        | Bener  | ker                                                                           |                                                    | Lettertype   |                       |            |      |                    | Utiline       |           |               |             |     |                           | Get         | al  |                |                  | 0                     | pmaak         |           |                        |               | Cel            | lien .                 |                      |
| 1      | . 💽    | Opvullen +                                                                    | Calibri                                            | - 9          | • A• A•               | -          | = =  | abe                |               | ə Teru    | gloop         |             | •   | Algeme                    | en          | -   |                | -                | 13                    |               | -         | Dett                   | -             |                |                        |                      |
| Plakke | n ()   | Wissen *                                                                      | BIU                                                | 0-           | <u>A</u> • <u>A</u> • | E 3        | 6 3  | ¢                  | é.            | 5         | amenv         | oegen       |     | - 6                       | % 00        | 0 3 | 0,00           | Voor             | waarde                | like          | Stijlen   | In                     | oegen         | Vernij         | deren                  | Opm                  |
|        | D2     | : 0                                                                           | ) (= fx                                            | n            |                       |            | _    |                    |               |           |               |             | _   |                           |             |     |                |                  | and the second second | _             |           |                        |               |                |                        | a designation of the |
| 1      | A      |                                                                               | B                                                  |              |                       | C          | 1    | E                  | F             | G         | н             | 1           |     | K                         | L           | M   | N              | 0                | P                     | Q             | R         | 5                      | T             | U              | V                      | W                    |
| 1      | Onde   | Task                                                                          |                                                    |              |                       | Outure     |      | films<br>breeddone | jorte mariana | fest mets | Martin Balagh | Lara Crabbe | -   | Denotes<br>Alyru Densides | faced Glade |     | Maxim Depender | reads controlled | pers mariana          | Nathan Robert | and house | aretho van de<br>seite | in and submer | jorre martiana | dany<br>sambai nchhava |                      |
|        |        | Huiswerk tegen r                                                              | naandag 28 april 2004                              |              |                       | 2014-06-23 |      | 50                 |               | 80        | 30            | 80          |     |                           |             |     |                |                  |                       |               |           |                        |               |                |                        |                      |
| , 0    |        | Hulpwerk maand                                                                | twoinier met ng en nk.<br>Ing 31 maart             |              |                       | 2014-03-24 | 10   | 100                | 40            | 100       | 50            | 80          |     |                           | 100         | 70  | 100            | HO.              | 90                    | 10            | 0 100     |                        | ×             |                |                        |                      |
| 3      |        | Hubserk mandag 31 maat 2014                                                   |                                                    |              | 2014-03-24            | -          | 300  | 90                 | 100           | 300       | 100           |             |     | 100                       | 300         | 80  | 90             | 50               |                       | 0 100         |           | N                      |               |                |                        |                      |
| 5 80   | Carles | Hulswerk tegen n                                                              | naandag 28 april 2004                              | 0            |                       | 2014-04-21 | 10   | 80                 |               | 50        | 100           | 80          |     |                           | 100         | 100 | 80             | 90               | 30                    | 10            | 0 100     |                        | 100           |                |                        |                      |
| 6 6    | to     | Hutswerk maand<br>Getalbegrip tot 3                                           | Univer's maanding 31 maart<br>etailbegrip tot 1000 |              |                       | 2014-03-24 | -    | 80                 |               | 90        | 30            | 95          |     |                           | 100         | 100 | 80             | 100              | 85                    |               | 0 80      |                        | 25            |                |                        |                      |
| 7      | W)     | Hulswerk tegen n<br>Fundles var geta<br>Negatieve getalle<br>Getaller afvorde | naandag 28 april 2004<br>Jilen<br>In               |              |                       | 2014-04-21 | 80   | 3.00               |               | 71        | 100           | 86          |     |                           |             | 300 | 100            | 100              |                       |               | . 71      |                        | 7.            |                |                        |                      |
|        | onde   | Hulpwerk tegen i<br>Met de hulp van                                           | naandag 28 april 2004<br>de Jon en de wind         |              |                       | 2014-04-21 | R    | 62                 |               | 62        |               | 92          |     |                           |             | 85  | 69             | 15               | 23                    |               | 100       |                        | 90            |                |                        |                      |
| 8      |        |                                                                               |                                                    |              |                       |            | 1    |                    |               |           |               | 1.0         | 100 |                           |             |     | 1              |                  |                       |               | 1         |                        | 2.0           | 1000           |                        | -                    |
| 9      |        | Tank ward how                                                                 | the second second second                           | tion and t   |                       |            | -    |                    |               |           |               |             |     |                           |             |     |                |                  |                       |               |           |                        |               |                |                        |                      |
| 11     |        | Teak word nin                                                                 | t tongewegen aan de                                | ze leerline. |                       |            | -    |                    |               |           |               |             |     |                           |             |     |                |                  |                       |               |           |                        |               |                |                        |                      |
| 12     |        | < 25                                                                          |                                                    |              |                       |            | -    |                    |               |           |               |             |     |                           |             |     |                |                  |                       |               |           |                        |               |                |                        |                      |
| 131    |        | < 50                                                                          |                                                    |              |                       |            | -    |                    |               |           |               |             |     |                           |             |     |                |                  |                       |               |           |                        |               |                |                        |                      |
| 14     |        | # 75                                                                          |                                                    |              |                       |            | -    |                    |               |           |               |             |     |                           |             |     |                |                  |                       |               |           |                        |               |                |                        |                      |
| 15     |        | >= 75                                                                         |                                                    |              |                       |            | -    |                    |               |           |               |             |     |                           |             |     |                |                  |                       |               |           |                        |               |                |                        |                      |
| 16     |        | KI- nauk frankri                                                              | and some stars being                               |              |                       |            | -    |                    |               |           |               |             |     | -                         |             |     |                |                  |                       |               |           |                        |               |                |                        |                      |
| 17     |        | Gei taak toone                                                                | sector also stores                                 |              |                       |            | -    |                    |               |           |               |             |     |                           |             |     |                |                  |                       |               |           |                        |               |                |                        |                      |
| 18     |        | In inductorie                                                                 | taak                                               |              |                       |            | -    |                    |               |           |               |             |     |                           |             |     |                |                  |                       |               |           |                        |               |                |                        |                      |
| 19     |        |                                                                               |                                                    |              |                       |            | -    |                    |               |           |               |             |     |                           |             |     |                |                  |                       |               | -         |                        |               |                |                        |                      |
| 20     |        |                                                                               |                                                    |              |                       |            | -    |                    |               |           |               |             |     |                           |             |     |                |                  |                       |               |           |                        |               |                |                        |                      |

### 6. Ik wil automatisch de resultaten ontvangen van gemaakte taken

Je kan automatisch een overzicht per e-mail krijgen van de resultaten per taak.

- **1.** Ga naar "**mijn gegevens**".
- Mijn gegevens
- 2. Vink links het vakje "Stuur mij een wekelijks overzicht van gemaakte taken" aan.

Nu zal je wekelijks een automatische e-mail ontvangen.

#### **Belangrijk:**

Vergeet zeker niet om een e-mailadres te koppelen aan je leerkrachtaccount. Dit doe je door te klikken op "**mijn gegevens**", links klikken op "**gegevens wijzigen**" en dan je e-mailadres in te vullen.

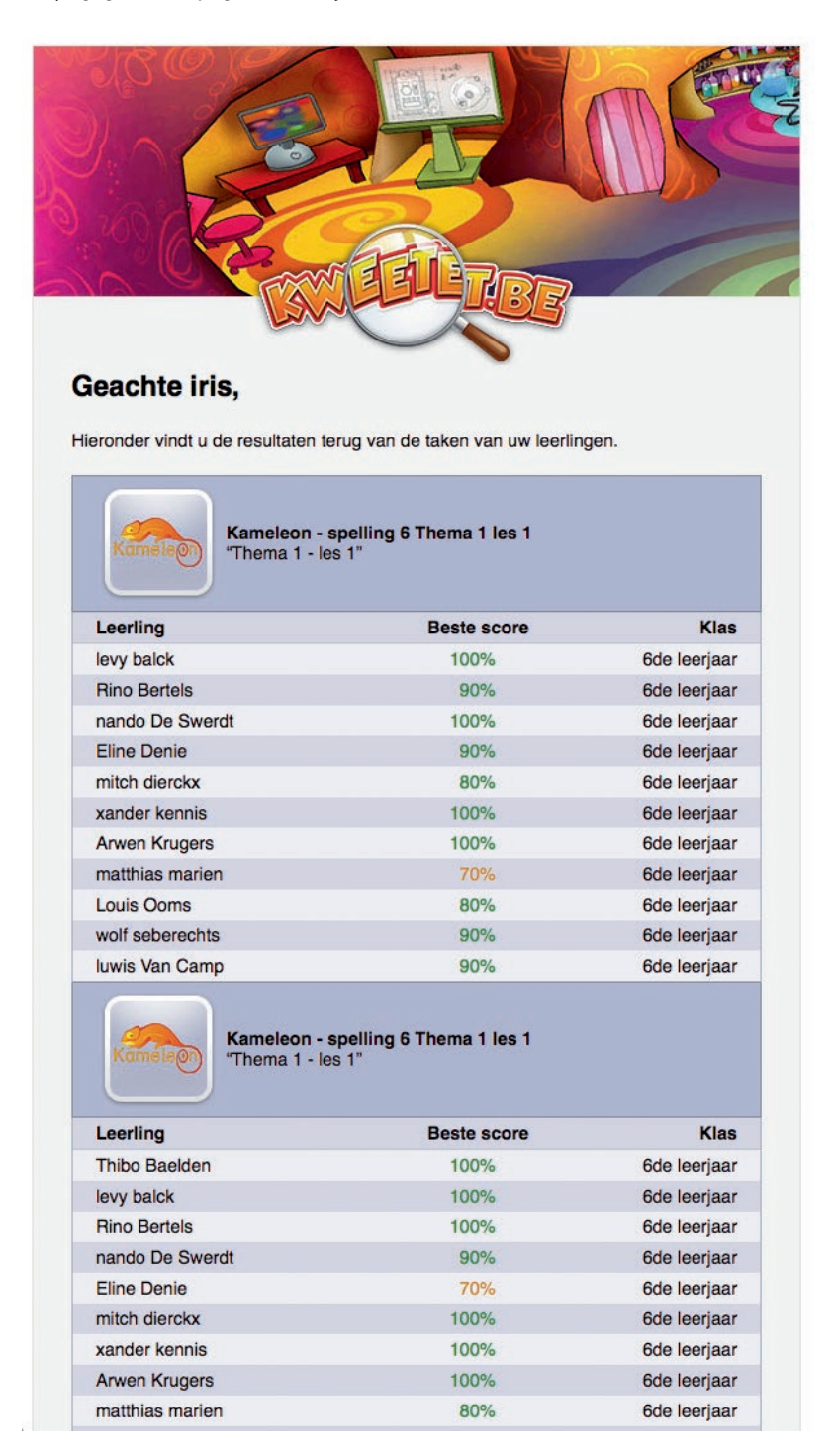

# 7. Ik heb een verkeerde taak klaargezet

Een taak die online staat kan je altijd verwijderen of wijzigen. Als je een verkeerde taak hebt klaargezet, volg dan de volgende stappen.

- 1. Klik op "mijn taken".
- 2. Nu zie je alle taken die je al klaargezet hebt per methode. Wanneer je alle klaargezette taken wil zien, dan klik je op de gewenste methode.

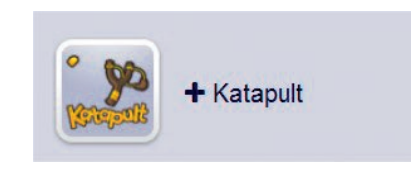

Daarna zie je volgend scherm:

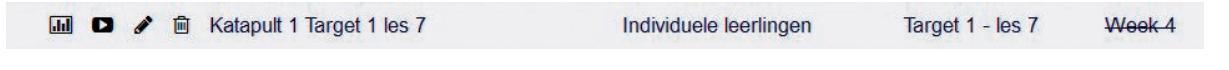

- Als je op het 3ª icoontje 🖍 klikt, kan je de taak wijzigen, de periode veranderen, aanpassen voor wie de taak is, ...
- Klik op het 4<sup>de</sup> icoontje 🔟 om de taak te verwijderen.

#### 8. Het spel gaat traag op de computer

Voor de kinderen is er een heel mooi educatief spel ontwikkeld. Kinderen kunnen op deze manier al spelend bijleren. Wanneer het spel traag gaat, raden wij aan om de "**trainer**" te gebruiken. Dit is de "light versie" van Kweetet.be.

- 1. De kinderen surfen naar www.kweetet.be/trainer of klikken op "trainer" op onze homepagina.
- 2. Je leerling-speurders geven hun login en wachtwoord in.
- **3.** Nu komen de kinderen rechtstreeks uit op de huistaken, het spel blijft even terzijde. Ze maken hun taken, ze verdienen hun Kwetons en het spel spelen ze een andere keer.

TIP! Dit is hoe kinderen Kweetet zien op de tablet.

**TIP!** De trainer wordt vaak in de school gebruikt in hoekenwerk of contractwerk.

| © 2014 Die Keure Educat | ief | and the second second second second second second second second second second second second second second second                                                                                                    | afmeiden 🔒 |
|-------------------------|-----|----------------------------------------------------------------------------------------------------|------------|
|                         |     | FIA MONDO 4 STAP 2 LES 1         Je bent niet elleen in het verkeer         Image: State of the state of the state of |            |
|                         | B   | KATAPOLT I TARGET I LEG 7<br>Hoeveelheden tot 5 vergelijken: sorteren en ordenen                                                                                                    |            |

# 9. Kweetet vraagt om Unity Web Player te installeren

Kweetet.be maakt gebruik van Unity Web Player. Dat is een plug-in voor je webbrowser zoals bijvoorbeeld Flashplayer op andere websites. Deze plug-in is volledig veilig en installeert geen andere software.

Eerst zie je onderstaand scherm.

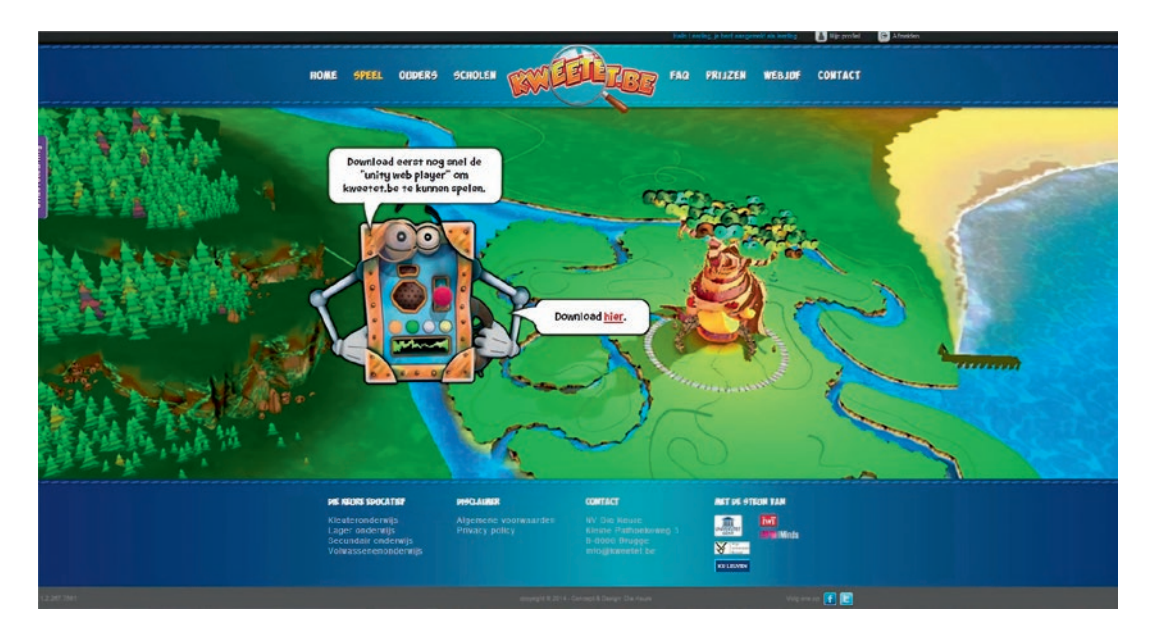

Klik op "download hier".

| 201 |
|-----|
|-----|

Klik vervolgens onderaan op UnityWebplayer.exe. Er wordt niets onveiligs geïnstalleerd!

|   | Q Unity Web Player Setup                                                                                                    |
|---|----------------------------------------------------------------------------------------------------|
| 0 | Uccrise Agreement           Please review the license terms before installing Unity Web Player.         Image: Comparison of the license terms before installing Unity Web Player. |
|   | Press Page Down to see the rest of the agreement.                                                                                                    |
|   | Web Player License Agreement                                                                                                    |
|   | PLEASE READ CAREFULLY: BY INSTALLING THE SOFTWARE (AS DEFINED BELOW), YOU<br>(ETTHER ON BEHALF OF YOURSELF AS AN INDIVIDUAL OR ON BEHALF OF AN ENTITY AS                           |
| - | LICENSE AGREEMENT REGARDING THE USE OF THE SOFTWARE.                                                                                                    |
|   | 1) GRANT OF LICENSE:<br>You may install this Software on your computer to experience Unity web content.                                                                            |
|   | 2) TTTE:                                                                                                    |
|   | If you accept the terms of the agreement, click I Agree to continue. You must accept the agreement to install Unity Web Player.                                                    |
|   | Nulleoff Install Sustam v2 46J Inicoda                                                                                                    |

Klik op "**I Agree**".

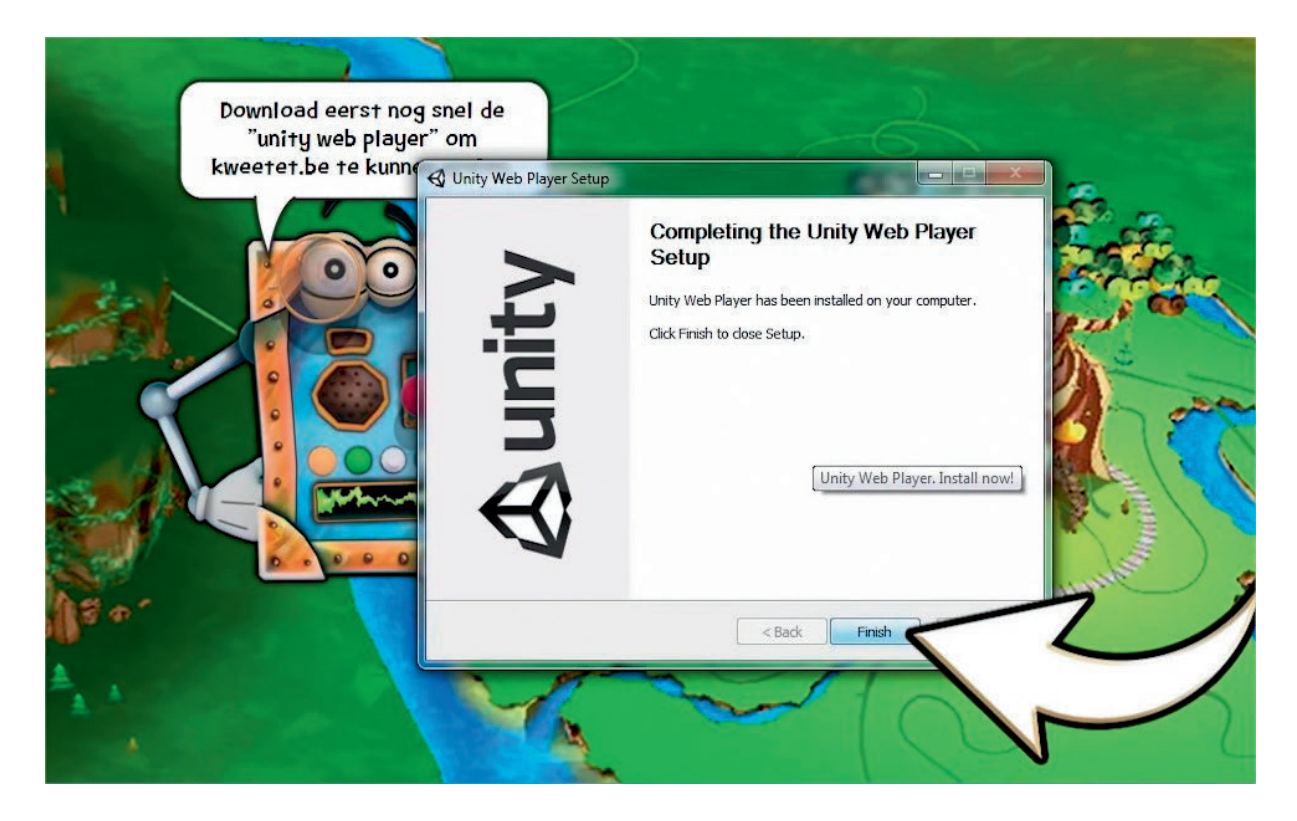

Klik op "Finish". Unity Web Player is nu geïnstalleerd. Herlaad de pagina en de kinderen kunnen van start gaan.

Bekijk ook de video die uitlegt hoe je Unity Web Player moet installeren.

Ga naar https://www.kweetet.be/faq/unityinstalleren.

**TIP!** Wanneer het niet lukt om Unity te installeren, kan je best het bestand "UnityWebPlayer.exe" opslaan, je browser sluiten en vervolgens naar de locatie gaan van het opgeslagen bestand. Probeer nu nog eens. Lukt dit niet? Mail dan naar **helpſdkweetet.be**. We helpen je zo snel mogelijk verder.

#### 10. Kweetet wil niet opstarten in Google Chrome

Helaas heeft Google besloten om de plug-in Unity niet langer te ondersteunen in Chrome. Gelieve met een andere browser Kweetet.be op te starten. Je kan Internet Explorer, Firefox of Safari gebruiken.

Wij hebben hier ook een brief voor opgesteld die jullie kunnen meegeven aan de ouders. Tik volgende link in: https://www.kweetet.be/docs/ouders\_unity.pdf.

# 11. Een kind zit vast in het spel/ik wil weten hoe de kinderen alles zien

Wanneer een kind vast zit in het spel kan je als leerkracht en ouder een handleiding downloaden. In deze handleiding staat exact beschreven wat de kinderen moeten doen. Op deze manier kan je de leerling-speurders helpen in hun zoektocht.

- 1. Surf naar www.kweetet.be.
- **2.** Meld je aan als leerkracht.
- **3.** Vervolgens zie je onderstaand scherm.

| Zit één van je leerlingen v | vast in het verhaal van Kweetet? Wil je  |              |
|-----------------------------|------------------------------------------|--------------|
| helpen of hints geven zo    | onder het verhaal zelf te moeten spelen? |              |
| Dat kan! Download de        | walkthrough!                             |              |
| SPOILER ALERT: Uitera       | ard niet geschikt om uit te delen aan de | and the book |
| spelende kinderen, dat z    | ou een geweldige domper op hun           | upiosa tun   |
| speelvreugde zijn.          |                                          |              |
| Dierië (Leeriaar 1)         |                                          | deundard de  |
| Boomonio (Looriaar 2 - F    | 0                                        | domino ad ap |

Klik op het correcte leerjaar en het systeem downloadt automatisch de handleiding.

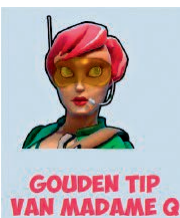

UITERAARD IS HET NIET DE BEDOELING OM KINDEREN DEZE GIDS TE LATEN LEZEN, DAT ZOU HET SPELPLEZIER VAN DE KINDEREN EN DE INTRINSIEKE MOTIVATIE DIE DE GAME MET ZICH MEEBRENGT VOLLEDIG WEGNEMEN.

DENK DAAROM ALTIJD AAN HET SPELPLEZIER VAN DE KINDEREN EN WIJS HEN OP WEG MET EEN HINT IPV DE OPLOSSING LETTERLIJK TE VERKLAPPEN.

ZELF SPEUREN IS NAMELIJK KEI-LEUK OP KWEETET.BE!

# 12. Waar vinden kinderen oefeningen terug die ik klaarzet?

Wanneer kinderen zich aanmelden op Kweetet be zien ze altijd onderstaand beginscherm.

Ze starten in de Kweetet-school altijd vlak voor het takenscherm. Hier kunnen ze naartoe wandelen met de pijltjestoetsen. Wanneer ze vervolgens klikken op het scherm zien ze alle oefeningen die klaar staan. Een nieuwe oefening staat in het blauw aangeduid, een gemaakte oefening in het groen. Alle klaargezette taken blijven gedurende 2 weken zichtbaar voor de leerlingen. Elke oefening kan tijdens die periode zoveel gemaakt worden als de leerling wil.

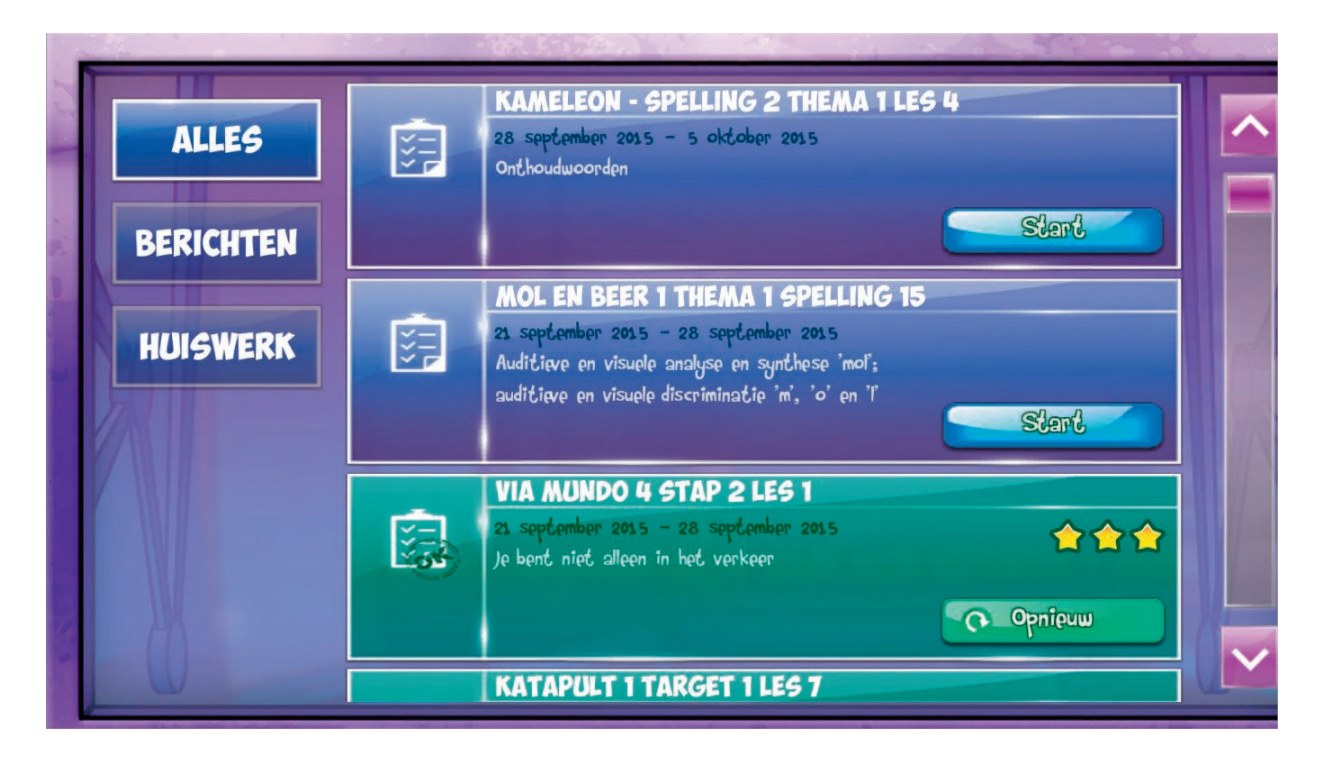

# 13. Er staat een slotje op de oefeningen van de kinderen

Wanneer kinderen in de kamer "Repetitia" stappen, komen ze in een plaats waar ze op alle methodes kunnen klikken.

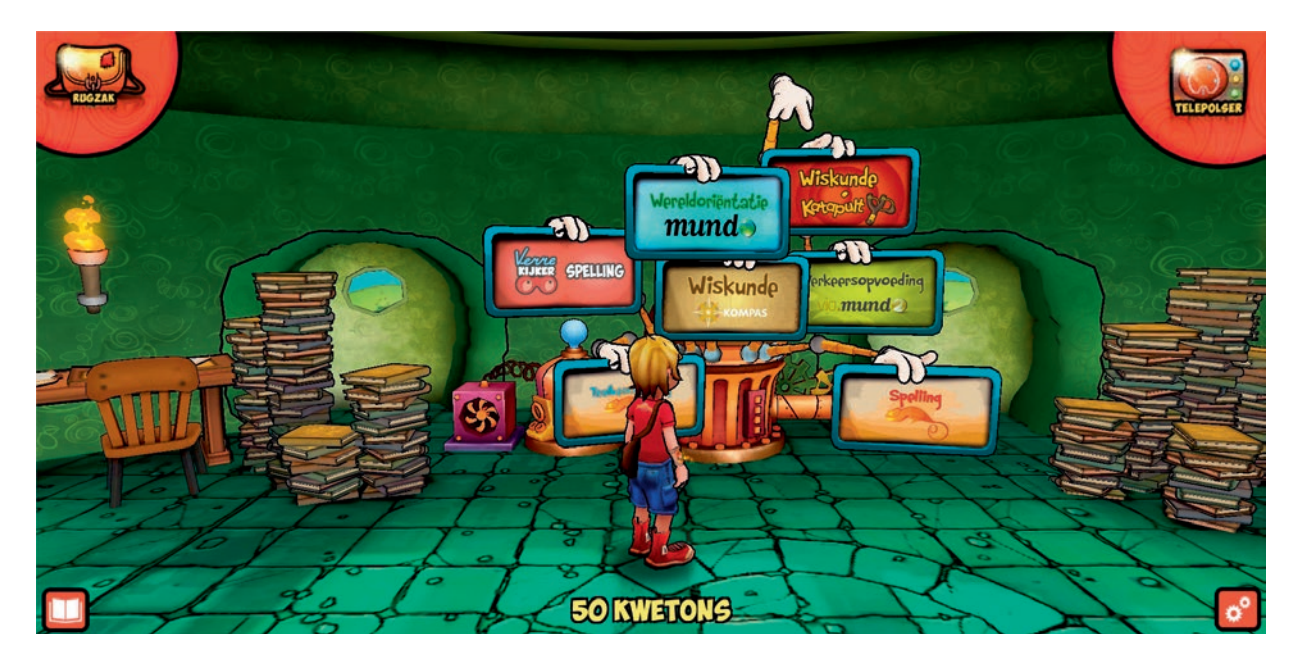

Wanneer ze op een methode klikken, zien ze allerlei **slotjes**. Dat is normaal, kinderen kunnen standaard enkel oefeningen maken **die leerkrachten klaarzetten**. Wanneer ouders een vrijblijvend thuisabonnement aankopen, kunnen ze in deze kamer **vrij oefenen**.

**TIP!** Ouders kunnen ook een zomerabonnement aankopen. Dan kunnen hun kinderen in de maanden juli en augustus de leerstof herhalen van tijdens het schooljaar. Een perfecte vervanging van de vakantieblaadjes!

|                                                                                                    |                                                      | T schneld                                                                | pāuki 7–70                                             |                                                          |                                                           | - 🛞 |
|----------------------------------------------------------------------------------------------------|------------------------------------------------------|--------------------------------------------------------------------------|--------------------------------------------------------|----------------------------------------------------------|-----------------------------------------------------------|-----|
| Thema<br>Control of the second<br>Control of the second<br>Control of the | mundo<br>Thema<br>Original<br>Boonees<br>Description | mundo<br>Thema<br>enkel<br>voor<br>ebonnees<br>enkel<br>voor<br>ebonnees | mund<br>Thema<br>enkel<br>voor<br>bonnees<br>resserver | mundo<br>Thema<br>Thema<br>enkel<br>abonnees<br>Tryssynt | mundo<br>Thema<br>Thema<br>enkel<br>abonnees<br>or uppeur |     |
| je hebt in totaal 50 l                                                                                                    | kwetons verdiend d                                   | oor te oefenen.                                                          | Doe hter nog i                                         | meer oefeningen en v                                     | verdten extra Kwete                                       | ons |

# 14. Was het nu Telepolser, Missieboekje of Rugzak?

Wanneer de kinderen aangemeld zijn, zien ze 4 belangrijke knoppen.

- 1. Links bovenaan zien ze de knop "**Rugzak**"(1), hierin verzamelen ze allerlei items om in het verhaal te gebruiken.
- 2. Rechtsboven is er een knop "**Telepolser**"(2). Hiermee zien ze een plattegrond. Met de Telepolser kunnen ze snel naar de belangrijkste plaatsen in Kweetet.

TIP! Als er ergens een uitroepteken staat, speuren ze daar best eens rond.

- 3. Rechts onderaan staan er **twee tandwielen (3)**, daar kunnen ze de grafische instellingen van het spel verhogen of verlagen.
- 4. Ten slotte staat er links onderaan een "Missieboekje" (4). Daar zien de kinderen welke opdrachten ze moeten doen in het verhaal.

**Meer info over ons spel?** Download dan snel de walkthrough van het spel (zie "11. Een kind zit vast in het spel/ik wil weten hoe de kinderen alles zien.")

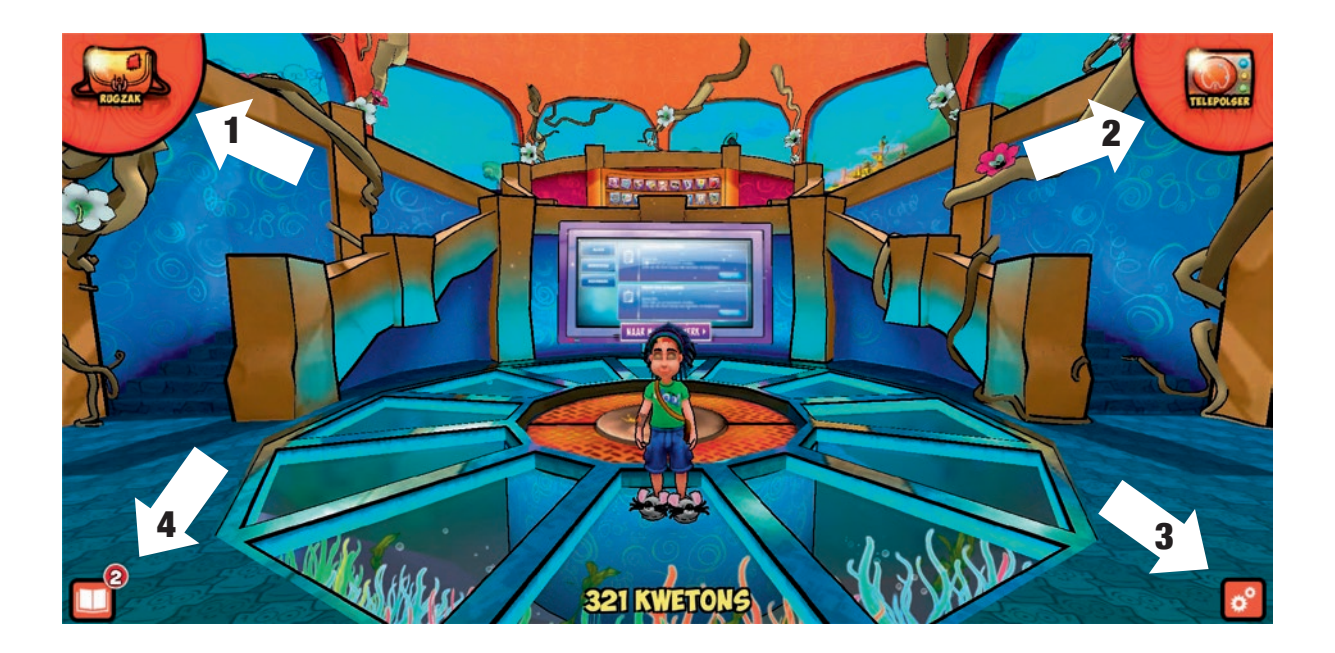

# 15. Hoe kunnen ouders meevolgen?

Ouders kunnen zich **vrijblijvend en gratis registreren en meevolgen** door zich op het platform te registreren als ouder. Daarna kunnen ze hun account koppelen aan het schoolprofiel van hun kind(eren) via de gegevens die ze op school kregen. Zo kunnen ze meevolgen welke huistaken hun kind kreeg en wel of niet maakte. Ze volgen ook alle scores en resultaten van gemaakte oefeningen mee op.

Indien gewenst kunnen ouders ook een thuisabonnement aanschaffen. **Een thuisabonnement** zorgt ervoor dat ouders extra content kunnen ontsluiten. Ze kunnen zo samen met hun kind vrij oefenen in Repetitia op Kweetet.be én extra (bij)lessen volgen met de Webjuf.

**Webjuf** is een online aanbod van lespakketten voor kinderen uit het lager onderwijs. Webjuf geeft kinderen (bij)les over wiskunde, taal ... In korte filmpjes herhaalt hij / zij duidelijk wat kinderen in de klas geleerd hebben. Kinderen testen hun kennis door online te oefenen. Dan volgt er een toets en een diploma. Er zijn ook onthoudblaadjes en oefeningen die je kunt printen. Webjuf is er voor ouders en professionelen die kinderen uit het lager onderwijs willen ondersteunen in hun leerproces.

### 16. Wat is de Q-beurs?

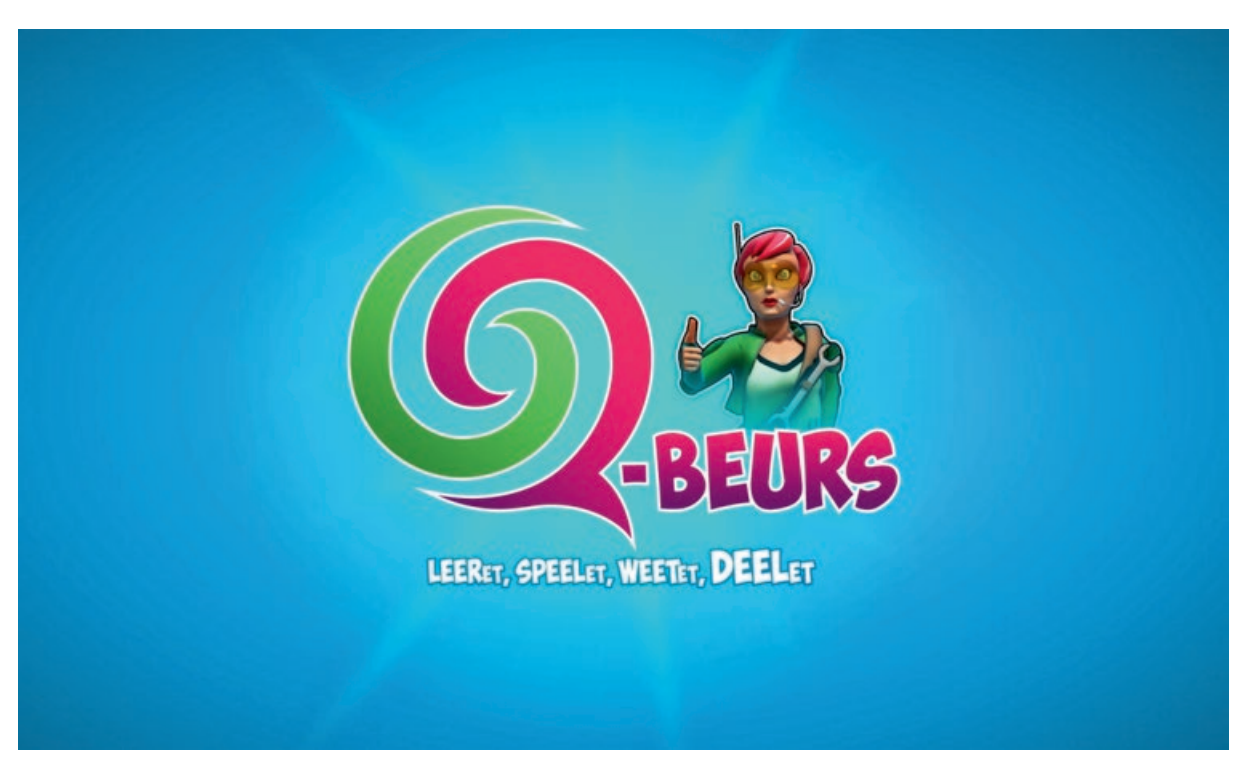

In 2014 werd 11,4 % van de Vlaamse kinderen geboren in een kansarm gezin. Scholen staan soms machteloos, maar toch is goed onderwijs één van de belangrijkste hulpmiddelen.

Ook wij willen een **extra inspanning leveren voor diegenen die het thuis iets moeilijker hebben**. Die Keure wil daarom een langetermijnengagement aangaan en zoveel mogelijk kinderen de kans geven om volledige toegang te krijgen tot vrij oefenen op Kweetet.be én om Webjuf te ontdekken.

Per bestelling van 10 leerlingenaccounts van Kweetet.be, schenkt Madame Q **1 gratis thuisaccount** uit haar Q-beurs met onbeperkte toegang tot Kweetet.be en het thuispakket Webjuf. Vraag aan de admin van Kweetet op jouw school hoe je de Q-beurs kunt gebruiken. Scholen kunnen zelf beslissen wie de Q-beurs het meeste nodig heeft. Met de Q-beurs bieden wij aan wat we kunnen, maar als school weet je het best wie een extra steuntje in de rug nodig heeft.

Op die manier willen wij alle kinderen de kansen geven die ze verdienen.

### 17. Online brochure

Wens je nog meer informatie over Kweetet.be? Bekijk dan zeker onze online brochure op: https://www.kweetet.be/brochure/index.html

#### 18. Vragen?

Als je andere vragen hebt, mag je altijd mailen naar **helpſdkweetet.be**. De helpdesk zal je met veel plezier verder helpen en binnen de 24 uur een antwoord geven op al jullie vragen.

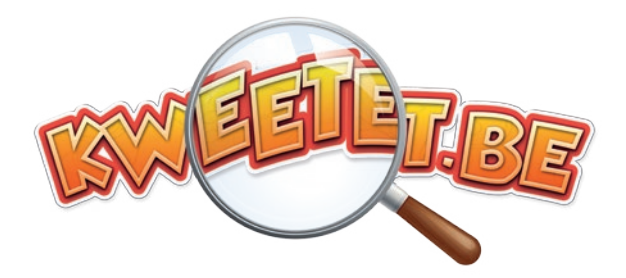

Antwerpen, Vlaams-Brabant, Limburg en Brussel Laurens Diesveld GSM 0497 30 98 32 E laurens.diesveld@diekeure.be Oost-Vlaanderen en West-Vlaanderen Robberd Vercruysse GSM 0478 71 86 61 E robberd.vercruysse@diekeure.be

die Keure, Kleine Pathoekeweg 3 - 8000 Brugge - T 050 47 12 88 - F 050 47 12 87 - E educatieve.uitgaven@diekeure.be

# LEERET, SPEELET, WEETET